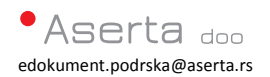

Mesto: Beograd Datum: 03.02.2017 Dok verzija: u2.1 *eDokument* informator

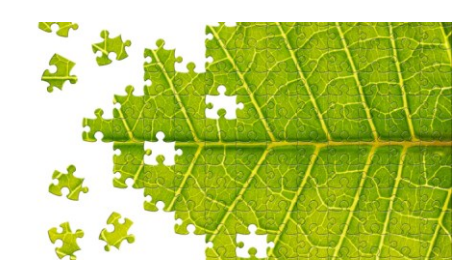

eDokument PoliSign - sve se računa!

## *eDokument PoliSign* uputstvo za prijem dokumenmata

## Sadržaj

| 2Dokument PoliSign                                                                                                    |
|----------------------------------------------------------------------------------------------------|
| Obrada pristiglih dokumenata – slanje potvrde o prijemu:                                                                 |
| Korak 1: - dugme za automatsku obradu (proverava validnost potpisa)                                                      |
| <b>Korak 2:</b> - Čekiramo dokumente za koje želimo da potvrdimo prijem i kliknemo na dugmo<br>za slanje potvrde prijema |
| Korak 3: - Sinhronizujem ose kako bi poslali potvrde prijema:                                                            |

## Obrada pristiglih dokumenata – slanje potvrde o prijemu:

| eDokument                                                                               | : PoliSign                       |                         |                  |            |        | <b>-</b> × |
|-----------------------------------------------------------------------------------------|----------------------------------|-------------------------|------------------|------------|--------|------------|
|                                                                                         | Srdjan                           | •                       |                  |            | 3) 🖉   |            |
| Inbox (                                                                                 | 2) Outbox (0) Se                 | nt (0) Confirr          | ned (0) To       | Do (0)     |        |            |
| NAZIV F                                                                                 | AJLA                             | SIZE PIB IZDAV PIB      | PRIM# BR DOK     | DATUM      | ⊴ກ # F | REASON     |
| 108572864_111111111_16-0000109_20150812464 KB 108572864 111111111 16-0000109 2015-08-12 |                                  |                         |                  |            |        |            |
| 10857286                                                                                | 64_1111111111_16-0000108_2015110 | 3 467 KB 108572864 1111 | 11111 16-0000108 | 2015-11-03 |        |            |

| <b>Korak 1:</b> - dugme za automatsku obradu (proverava validnost potpisa) |                                                    |  |  |  |  |
|----------------------------------------------------------------------------|----------------------------------------------------|--|--|--|--|
| eDokument PoliSign                                                         | settings   about   🗕 🗖 🗙                           |  |  |  |  |
| Srdjan                                                                     | · ! 🕜 🗱 📴 🗐 🖬                                      |  |  |  |  |
| Inbox (2) Outbox (0) Sent (0) Confirmed (0) ToDo (0)                       |                                                    |  |  |  |  |
| NAZIV FAJLA                                                                | SIZE PIB IZDAV PIB PRIMA BR DOK DATUM 🔤 🖅 🌶 REASON |  |  |  |  |
| 108572864_11111111_16-0000109_201508121                                    | 2 464 KB 108572864 111111111 16-0000109 2015-08-12 |  |  |  |  |
| 108572864_11111111_16-0000108_201511031                                    | 2 467 KB 108572864 111111111 16-0000108 2015-11-03 |  |  |  |  |

| <b>Korak 2:</b> - Čekiramo dokumente za koje želimo da potvrdimo prijem i kliknemo na dugme za slanje potvrde prijema: |                                                        |             |  |  |  |  |
|----------------------------------------------------------------------------------------------------|--------------------------------------------------------|-------------|--|--|--|--|
| eDokument PoliSign<br>Srdjan                                                                                           | settings   at                                          | out   _ C × |  |  |  |  |
| Inbox (2) Outbox (0) Sent (0) Confirmed (0) ToDo (0)                                                                   |                                                        |             |  |  |  |  |
| NAZIV FAJLA                                                                                                    | SIZE PIB IZDAV PIB PRIM# BR DOK DATUM S S A            | REASON      |  |  |  |  |
| ✓ 108572864 11111111 16-0000109 20150812:                                                                              | 464 KB 108572864 111111111 16-0000109 2015-08-12 🛃 📔 👘 | 0           |  |  |  |  |
| 108572864_11111111_16-0000108_20151103                                                                                 | 467 KB 108572864 11111111 16-0000108 2015-11-03 📃 🗋    |             |  |  |  |  |

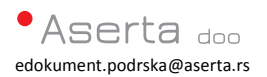

| <b>Korak 3:</b> - Sinhronizujem ose kako<br>eDokument PoliSign    | o bi poslali potvrde prijema:<br>settings   about   – 🗖 🗙                                                                                                    |  |  |  |  |
|-------------------------------------------------------------------|----------------------------------------------------------------------------------------------------|--|--|--|--|
| Srdjan                                                            | · ! 🕜 📢 🚍 🖘 🌶 🚺                                                                                                    |  |  |  |  |
| Inbox (0) Outbox (0) Sent ( polisign - sinhronizacija sa serverom |                                                                                                    |  |  |  |  |
| NAZIV FAJLA SIZE                                                  | Upload: c:\eDokument1\eDokument\Faktura\Outbound\outbox -> edokument/faktura/c SON<br>Uploading: 20170124120019538.syncstamp<br>OK<br>Sync: c:\eDokument1\eDokument\Faktura\Outbound\pend <-> edokument/faktura/o<br>Delete: 20170124120019768.syncstamp |  |  |  |  |
|                                                                   | OK<br>Sync: c:\eDokument1\eDokument\Faktura\Outbound\confirmed <-> edokument/fakt<br>OK<br>START CLOSE CANCEL                                                                                                    |  |  |  |  |